# คู่มือการใช้งานระบบทวนสอบผลสัมฤทธิ์การเรียนรู้ระดับรายวิชา (สำหรับคณะกรรมการหลักสูตร)

|          | VERIFICATION SYSTEM<br>FACULTY OF SCIENCE MAHASARAKHAM UNIVERSITY |            |
|----------|-------------------------------------------------------------------|------------|
|          | PLEASE LOGIN                                                      |            |
|          | Username                                                          | •          |
|          | Password                                                          | •          |
| BANK STE | Login                                                             | A Charles  |
| THE ALL  |                                                                   | ALL READER |
|          |                                                                   |            |

## 1. การลงชื่อเข้าใช้งานระบบ

เข้าสู่ https://verification.msu.ac.th แล้วดำเนินการกรอก username และ password (อันเดียวกันกับ ที่ใช้ยืนยันตัวตนการเข้าใช้อินเตอร์เน็ต) จากนั้นคลิกปุ่ม Login ดังภาพด้านล่าง

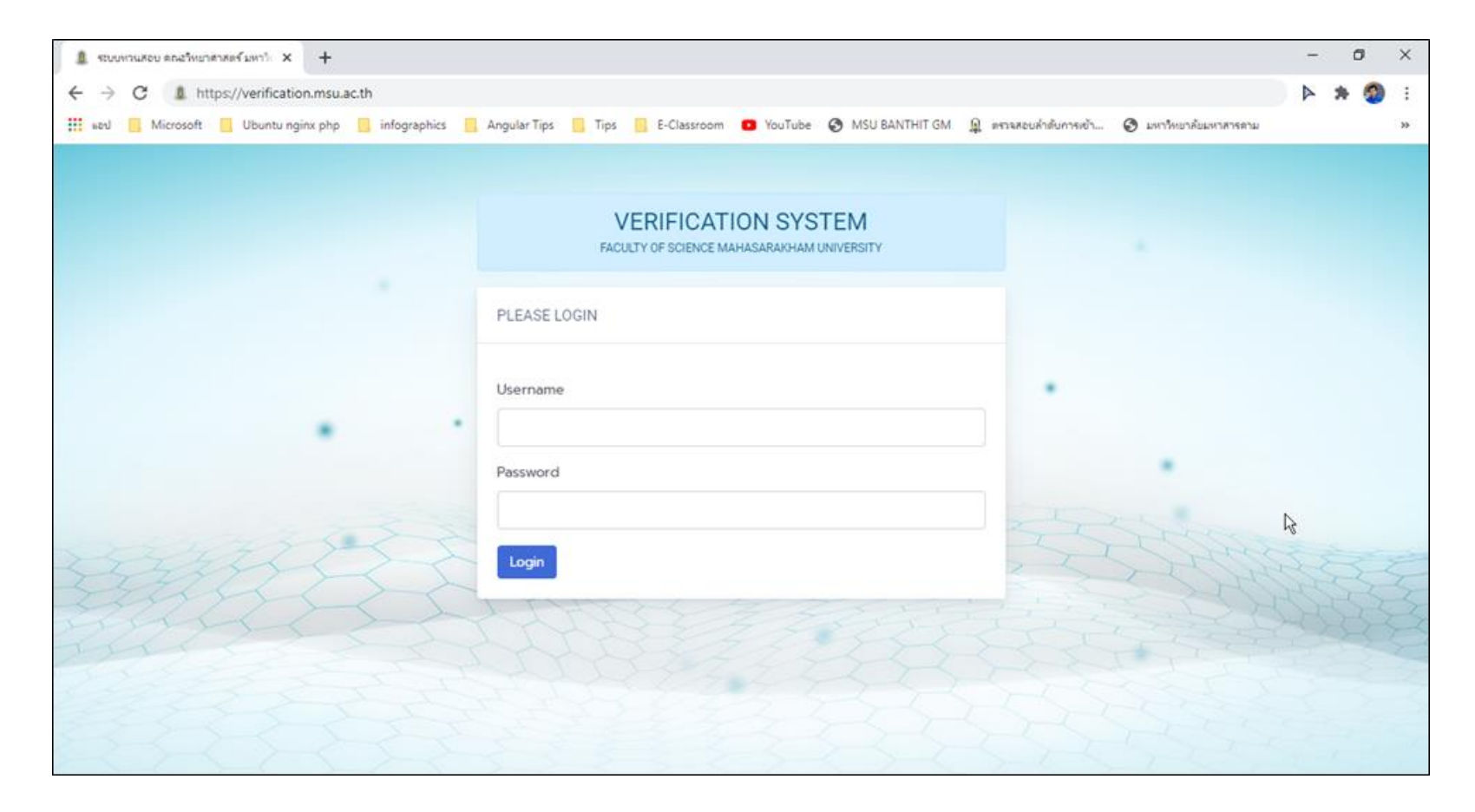

หลังจากเข้าสู่ระบบเรียบร้อยจะเห็นหน้าหลักสำหรับสำหรับกรรมการหลักสูตร ซึ่งประกอบไปด้วยเมนูดังต่อไปนี้

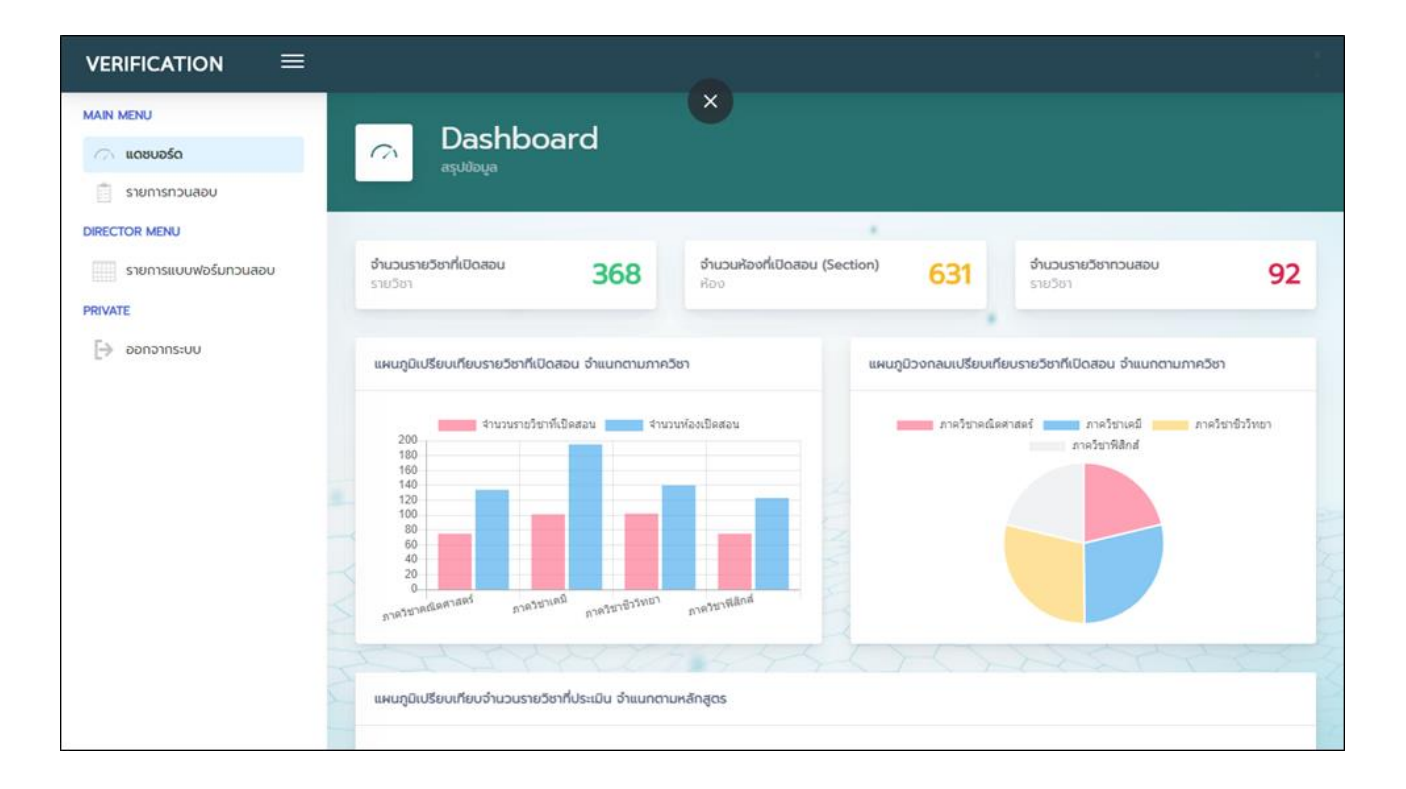

| អេប្ច             | การแสดง                                                                               |  |  |
|-------------------|---------------------------------------------------------------------------------------|--|--|
| แดชบอร์ด          | แสดงข้อมูลสรุป เช่น จำนวนรายวิชา จำนวนรายวิชาที่เปิดสอน จำนวนรายวิชาที่ทวนสอบ เป็นต้น |  |  |
| รายการทวนสอบ      | แสดงข้อมูลรายวิชาที่ผู้ใช้งานมีสิทธิ์ในการทวนสอบ                                      |  |  |
| รายการแบบฟอร์มทวน | แสดงรายวิชาที่มีการทวนสอบทั้งหมด                                                      |  |  |
| ออกจากระบบ        | ออกจากระบบ                                                                            |  |  |

#### 2. แสดงรายการแบบฟอร์มทวนสอบ

เลือกเมนูรายการแบบฟอร์มทวนสอบ >> จะปรากฏรายวิชาที่เลือกในการทวนสอบทั้งหมด ดังภาพประกอบด้านล่าง

|                                                |            |                        |                                          |        |            |          | ×<br>× |
|------------------------------------------------|------------|------------------------|------------------------------------------|--------|------------|----------|--------|
| MAIN MENU<br>แดชบอร์ด<br>เมื่อมารถวนสอบ        |            | Verificatio            | n Forms                                  |        |            |          |        |
| DIRECTOR MENU<br>sremsuuuwasunouaau<br>PRIVATE | 🔳 คอสัมน์  | 🗴 ส่งออกไฟล์เป็น Excel |                                          | ค้     | มหา        |          | ٩      |
| [→ ออกจากระบบ                                  | รหัสพ่อร์ม | โค้ดรายวิชา            | ข้อรายวิชา                               | ונפועז | ปีการศึกษา | #        |        |
|                                                | 211        | 0204330                | การสันและคลืน                            | 1      | 2563       | 🕑 แก้ไข  |        |
|                                                | 212        | 0203795                | วิทยานิพนธ์                              | 1      | 2563       | 🕑 ແກ້ໄຫ  |        |
|                                                | 213        | 0201113                | แคลดูลัส 1                               | 1      | 2563       | 🕑 ແກ້ໃນ  | 5      |
|                                                | 214        | 0202250                | การวิเคราะห์ทางเคมีเซิ่งปริมาณ           | 1      | 2563       | 🕑 แก้ไข  | 2      |
|                                                | 215        | 0203110                | ชีววิทยา 1                               | 1      | 2563       | 🕑 แก้ไข  | 2      |
|                                                | 216        | 0203301                | ภาษาอังกฤษเพื่อพัฒนาทักษะทางวิชาการ      | 1      | 2563       | 🕑 แก้ไข  | 5      |
|                                                | 217        | 0203334                | ระบบคุณภาพและเกณฑ์มาดรฐานด้านจุลชีววิทยา | 1      | 2563       | 🕑 แก้ไข  | 1      |
|                                                | 218        | 0203336                | ຈລັບທຣັກກົດໂຮດ                           | 1      | 2563       | 18 แก้ไท |        |

### การแก้ไขรายการทวนสอบ

เลือกเมนูรายการแบบฟอร์มทวนสอบ > ค้นหารายวิชาทวนสอบที่ต้องการแก้ไข > คลิกปุ่ม

> ดังภาพประกอบด้านล่าง

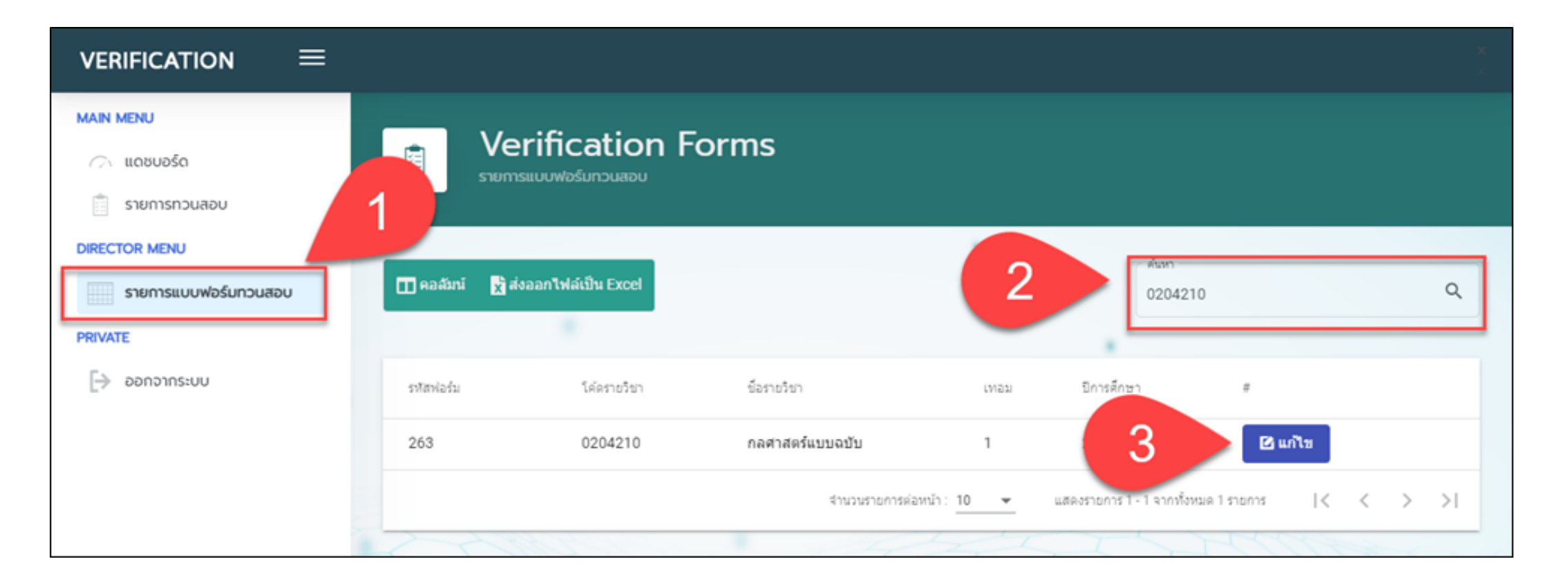

## 3.1 การเลือกหลักสูตรของรายวิชา

| ผลการทวนสอบผลสัมฤทธิ์การเรียนรู้ระดับรายวิชาประจำภาคเรียนที่ 1/2563       |                                                                                                    |
|---------------------------------------------------------------------------|----------------------------------------------------------------------------------------------------|
| รูตรวิทยาศาสตรบัณฑิต สาขาวิชาพิลีกส์ประยุกต์ (หลักสูตรปรับปรุง พ.ศ. 2560) | ÷                                                                                                    |
|                                                                           | ผลการทวนสอบผลลัมฤทธิ์การเรียนรู้ระดับรายวิชาประจำภาคเรียนที่ 1/2563<br>สูตรวิทยาศาสตรบัณฑ์ด สาขาวิชาฟิลักส์ประยุกค์ (หลักสูตรปรับปรุง พ.ศ. 2560) |

# 3.2 การเพิ่ม/ลบ รายชื่อคณะกรรมการทวนสอบ ผู้สังเกตการณ์จากคณะฯ หรืออาจารย์ ผู้สอน/ผู้ประสานงานรายวิชา

- ในกรณีต้องการเพิ่มรายชื่อให้เลือกทำตามลำดับหมายเลข 1 3
- ในกรณีที่ต้องการลบรายชื่อให้เลือกทำตามลำดับหมายเลข 4 5

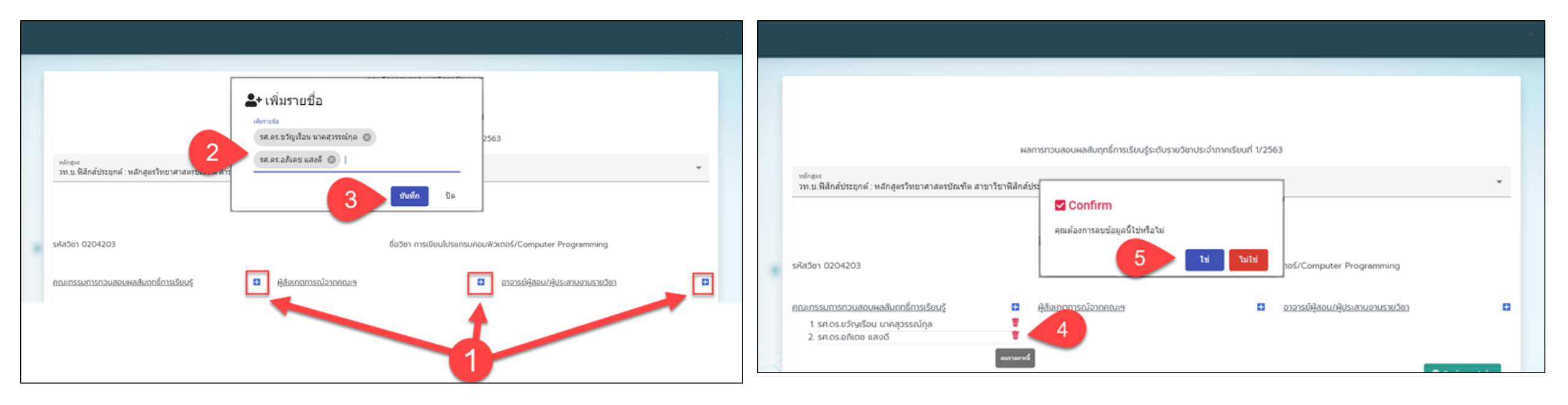

### 3.3 การแก้ไขหรือการลบข้อมูลในแบบฟอร์ม

เลือกหัวข้อ > ดับเบิ้ลคลิก (Double Click) ที่รายการข้อมูลที่ต้องการแก้ไข > แก้ไขข้อมูล > คลิก ปุ่มบันทึก ตามลำดับหมายเลข 1 – 4

![](_page_7_Figure_2.jpeg)

## ในกรณีที่ต้องการลบให้เลือกขั้นตอนหมายเลข 5 หากต้องการยกเลิกให้เลือกหมายเลข 6

![](_page_8_Figure_1.jpeg)

### 3.4 การแก้ไขข้อมูลผลการตรวจสอบการวัดผลการประเมิน

![](_page_9_Figure_1.jpeg)

#### 3.5 รายละเอียดการประเมินผลการทวนสอบ เลือกผลการทวนสอบ

| -                            |                                                                                                    |                 |
|------------------------------|----------------------------------------------------------------------------------------------------|-----------------|
| มาตรฐานการเรือนรู้ หลักฐาน   | รายละเอียด ย้อเสนอแนะอื่นๆ                                                                           | . S wuwieuuwośu |
| รายดะเอียด                   | พลการทวนสอบ                                                                                          | (พีมรายละเอียด) |
| วิธีการวัดและการประเมินผล    | <ul> <li>สอตคล้องมาก</li> <li>สอตคล้องบ่านกลาง</li> <li>สอตคล้องน้อย</li> <li>ไม่สอดคล้อง</li> </ul> | E               |
| การทวนคะแบนและเกรด           | <ul> <li>สอดคล้องมาก</li> <li>สอดคล้องป่านกลาง</li> <li>สอดคล้องน้อย</li> <li>ไม่สอดคล้อง</li> </ul> | i               |
| แผนการสอนกับการสอนจริง       | <ul> <li>สอดคล้องมาก</li> <li>สอดคล้องป่านกลาง</li> <li>สอดคล้องน้อย</li> <li>ไม่สอดคล้อง</li> </ul> | i               |
| ภาพรวมด้านการวัดและประเม็นผล | <ul> <li>สอดคล้องมาก</li> <li>สอดคล้องปานกลาง</li> <li>สอดคล้องน้อย</li> <li>นีมสอดคล้อง</li> </ul>  | I               |

### 3.6 การแก้ไขข้อเสนอแนะอื่น ๆ

# (บันทึกได้เฉพาะคณะกรรมการทวนสอบผลสัมฤทธิ์การเรียนรู้ และผู้สังเกตการณ์คณะฯ เท่านั้น)

![](_page_11_Figure_2.jpeg)

# 3.7 การพิมพ์แบบฟอร์มผลการทวนสอบผลสัมฤทธิ์การเรียนรู้ระดับรายวิชา

|                                                         |                                                                                                    |                                                                                                    |                                                                                                    | <b>X</b><br>X                                                                                       |  |
|---------------------------------------------------------|----------------------------------------------------------------------------------------------------|----------------------------------------------------------------------------------------------------|----------------------------------------------------------------------------------------------------|----------------------------------------------------------------------------------------------------|--|
| 🖶 พิมพ์แบบฟอร์ม                                         |                                                                                                    |                                                                                                    |                                                                                                    |                                                                                                    |  |
|                                                         |                                                                                                    |                                                                                                    |                                                                                                    |                                                                                                    |  |
| <b>รหัสวีชา</b> 0204203                                 |                                                                                                    |                                                                                                    |                                                                                                    |                                                                                                    |  |
| <b>ชื่อวิชา</b> การเขียนไปรแกรมคอมพิวเตอร์/C            | omputer Programming                                                                                                    |                                                                                                    |                                                                                                    |                                                                                                    |  |
| คณะกรรมการทวนสอบผลสัมดุกธิ์การเรียง<br>1. Science Admin | มรู้ ผู้สังเกตการณ์จากคณะฯ                                                                                                    | อาจารย์ผู้สอน/ผู้ประสานงาน:                                                                                                    | รายวิชา                                                                                                    | hing 1                                                                                              |  |
| มาตรฐานการเรียนรู้                                      | กลยุทธ์/วีธีการสอน                                                                                                    | การประเมินผล                                                                                                    | ประสิทธิผลของวิธี                                                                                             | 519.581                                                                                             |  |
| รายละเอียด<br>ระบุให้สอดคล้องกับ มคอ.2                  | (ตามที่ระบุใน มคอ.3)                                                                                                    | (ตามที่ระบุใน มคอ.3)                                                                                                    | (ตามที่ระบุใน มคอ.5)                                                                                          |                                                                                                    |  |
| ด้านคุณธรรม จรียธรรมที่ต้องพัฒนา                        | ด้านคุณธรรม จรียธรรมที่ต้องพัฒนา                                                                                                    |                                                                                                    |                                                                                                    |                                                                                                    |  |
| มีความชื่อสัตย์สุจริต                                   | <ol> <li>อาจารย์ผู้สอนสอดแทรกคุณธรรม จริยธรรม และจรรยา<br/>บรรณวิชาชีพในการสอน</li> <li>กำหนดให้มีวัฒนธรรมองค์กร เพื่อปลูกฝังให้นิสิตมี</li> </ol>                      | <ol> <li>ประเมินจากการตรงต่อเวลาของนิสิตในการเข้าชั้นเรียน<br/>การเข้าร่วมกิจกรรม</li> <li>ประเมินจากความรับผิดชอบในหน้าที่ที่ได้รับมอบหมาย<br/>(เอาต์) เอาต์?</li> </ol>                                          | •                                                                                                    |                                                                                                    |  |
|                                                         | ระเบยบวนย<br>3. เป็นการเข้าชั้นเรียนตรงเวลาและการแต่งกายให้เป็นตาม<br>ระเบียบของมหาวิทยาลัย<br>4. มอบหมายให้นิสิตทำงานเป็นกลุ่ม ฝึกการเป็นผู้นำ และฝึก<br>ความรับผิดชอบ | (การสงงานทเตรมมอบหมาย)<br>3. ประเมินจากพฤติกรรมการเรียนและการสอบ                                                                                                    |                                                                                                    | ุเดของ<br>รอน<br>ะบุใน ผลการทวนสอบ<br>5)                                                            |  |
| มีจิตส่านึกและตระหนักในการปฏิบัติตาม                    | 1. อาจารย์ผู้สอนสอดแทรกคุณธรรม จริยธรรม และจรรยา                                                                                                    | 1. ประเมินจากการตรงต่อเวลาของนิสิตในการเข้าชั้นเรียบ                                                                                                    |                                                                                                    |                                                                                                    |  |
|                                                         | 2. กำหนด<br>ระเบียบ<br>3. เน้นการ<br>เป็นตาม<br>4. มอบหม                                                                                                    | 2<br>ให้มีวัฒนธรรมองศ์กร เพื่อปลูกผังให้นิสิตมี 2. ยังแลกจาก<br>วินัย<br>เข้าขึ้นเรียนตรงเวลาและการแต่งกายให้ 3. ประเมินจาก<br>ระเบียบของมหาวิทยาลัย<br>ายให้นิสิตทำงานเป็นกลุ่ม ฝึกการเป็นผู้นำ<br>าวมาชั่นก็กระบ | จามพแบบพอรม ปีค<br>ความรับผิดขอบในหน้าที่ที่ใด้รับมอบ<br>ส่งงานที่ใด้รับมอบหมาย)<br>พฤติกรรมการเรียนและการสอบ | <ul> <li>สอดคล้องมาก</li> <li>สอดคล้องปานกลาง</li> <li>สอดคล้องน้อย</li> <li>ไม่สอดคล้อง</li> </ul> |  |

# ขั้นตอนการดำเนินการทวนสอบผลสัมฤทธิ์การเรียนรู้ระดับรายวิชา

คณะกรรมการคำเนินการทวนสอบ

(ช่วงเวลาดำเนินการทวนสอบฯ 18 – 29 มกราคม 2564)

์คณะกรรมการทวนสอบฯ ส่งบันทึกข้อความที่มีลายเซ็นครบทุกท่านเพื่อยืนยัน การส่งผลทวนสอบฯ ในรายวิชานั้น ๆ

(งานประกันคุณภาพการศึกษาจะทำแบบฟอร์มบันทึกข้อความให้แก่คณะกรรมการ)

งานประกันคุณภาพการศึกษาทำการตรวจสอบผลการทวนสอบฯ และคำเนินการแจ้งให้ผู้มีส่วนเกี่ยวข้องทราบ